## Medlemsinloggning

## Så här fungerar SportAdmins medlemsinloggning:

1. Som medlem i en förening kan man logga in via föreningens hemsida.

Surfa till föreningen hemsida och klicka på "Logga in" uppe i högra hörnan -> välj att "Logga in som Som Medlem/Målsman"

Som medlem loggar man alltid in med engångskod och skapar ingen permanent inloggning.

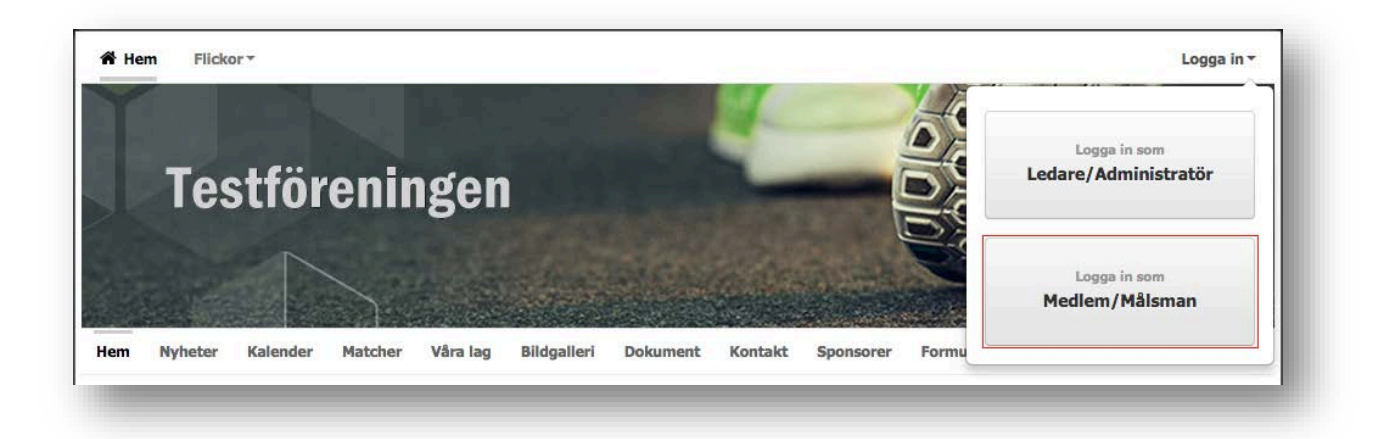

2. I nästa steg fyller medlemmen/målsman in sin e-postadress och klickar på "Steg 2 >>"

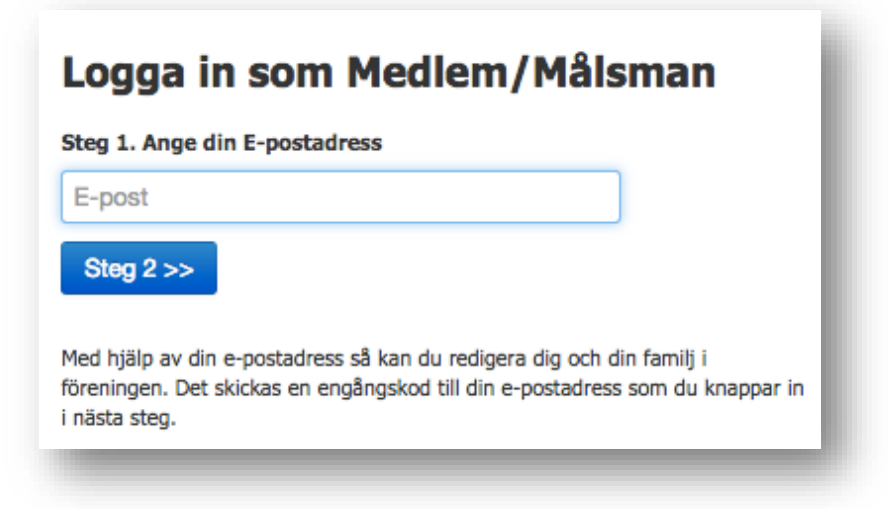

**3.** Det mailas nu en engångskod till den angivna e-postadressen. I nästa steg fyller man i engångskoden.

| Logga in som Medlem/Målsman                         |
|-----------------------------------------------------|
| Steg 2. Ange engångskod                             |
| Engångskod                                          |
| Logga in                                            |
| En engångkod har skickats till malin@sportadmin.se. |

**4.** När man har loggat in som medlem/målsman så kan man uppdatera sina personuppgifter, notiser och se sina aktiviteter samt vad man har svarat på olika kallelser.

|                      | Testföreningen                                                                                                    |          | Målsman 1 |
|----------------------|----------------------------------------------------------------------------------------------------|----------|-----------|
| * PersonNr           | 2005                                                                                                    | Namn     | Namn      |
| * Förnamn            | Fmilia                                                                                                    | Relation | Relation  |
| * Efternamn          | Emilsson                                                                                                    | * E-post | E-post    |
|                      |                                                                                                    | Telefon  | Telefon   |
| E-post               | malin@sportadmin.se                                                                                                    |          | Målsman 2 |
|                      | <ul> <li>Ovanstående E-postadress ger behonghet att administrera</li> <li>Emilia. Ändras adressen så flyttas behörigheten till den nya</li> </ul> | Namn     | Namn      |
|                      | adressen.                                                                                                    | Relation | Relation  |
| c/o                  | c/o                                                                                                    | E-post   | E-post    |
| * Adress             | x                                                                                                    | Telefon  | Telefon   |
| * Postnr             | x                                                                                                    |          |           |
| * Ort                | x                                                                                                    |          |           |
| Land                 | Sverige \$                                                                                                    |          |           |
| Mobil                | Mobil                                                                                                    |          |           |
| Telefon hem          | Telefon hem                                                                                                    |          |           |
| Telefon jobb         | Telefon jobb                                                                                                    |          |           |
| Allergier och matval | Allergier och matval                                                                                                    |          |           |

| <b>.</b>                                  | Personuppgifter | Notiser | Aktiviteter |  |
|-------------------------------------------|-----------------|---------|-------------|--|
| Notiser från före                         | ningen          |         |             |  |
| 🗹 Visa alla Verksamheter                  |                 |         |             |  |
| Malin                                     |                 |         |             |  |
| Meddela mig när det kommer nyhete         | r frân:         |         |             |  |
| 🛃 GF Örnarna                              |                 |         |             |  |
| Trupp 1                                   |                 |         |             |  |
| Trupp 2                                   |                 |         |             |  |
| 🔽 Trupp 3                                 |                 |         |             |  |
| Trupp 4                                   |                 |         |             |  |
| <ul> <li>Trupp Pojk</li> </ul>            |                 |         |             |  |
| Trupp 6                                   |                 |         |             |  |
| Trupp 7                                   |                 |         |             |  |
| <ul> <li>Familjegymnastik 1</li> </ul>    |                 |         |             |  |
| Familjegymnastik 2                        |                 |         |             |  |
| <ul> <li>Barngymnastik 1 (Mån)</li> </ul> |                 |         |             |  |
| Barngymnastik 2 (Män)                     |                 |         |             |  |
| Barngymnastik 3 (Sön)                     |                 |         |             |  |
| Trupp 8                                   |                 |         |             |  |
| Trupp 9                                   |                 |         |             |  |
|                                           |                 |         |             |  |
| Irupp 5                                   |                 |         |             |  |
|                                           |                 |         |             |  |
|                                           |                 |         |             |  |
| Trupp 1 (Oxie)                            |                 |         |             |  |
| - Habb I (ovic)                           |                 |         |             |  |
| Spara                                     |                 |         |             |  |
| opula                                     |                 |         |             |  |
|                                           |                 |         |             |  |
|                                           |                 |         |             |  |

|      | malin@             | sportadmin.se Pe                   | ersonuppgifter Notiser Aktiviteter  |                 |     |        |  |  |  |  |  |
|------|--------------------|------------------------------------|-------------------------------------|-----------------|-----|--------|--|--|--|--|--|
|      |                    |                                    |                                     |                 |     |        |  |  |  |  |  |
| Ak   | Aktivitetsöversikt |                                    |                                     |                 |     |        |  |  |  |  |  |
|      |                    | 🕑 Vis                              | a endast kommande aktiviteter       |                 |     |        |  |  |  |  |  |
|      |                    |                                    |                                     |                 |     |        |  |  |  |  |  |
| SEPT | SEPTEMBER 2015     |                                    |                                     |                 |     |        |  |  |  |  |  |
| 28   | mån                | 17:00 - 18:00                      | Träning                             | Malin Österlund | Dam | -      |  |  |  |  |  |
| окто | OKTOBER 2015       |                                    |                                     |                 |     |        |  |  |  |  |  |
| 02   | fre                | <b>19:30</b>                       | Hemma: Per-Ols IBF (D2)             | Malin Österlund | Dam | Kommer |  |  |  |  |  |
| 05   | mån                | ■ <b>17:00 - 18:00</b>             | Träning                             | Malin Österlund | Dam | -      |  |  |  |  |  |
| 07   | ons                | <b>19:30</b>                       | Hemma: IBK Sala Silver (D2)         | Malin Österlund | Dam | -      |  |  |  |  |  |
| 12   | mån                | 17:00 - 18:00                      | Träning                             | Malin Österlund | Dam | -      |  |  |  |  |  |
| 16   | fre                | <b>19:00</b>                       | Borta: Västerås IBS (D2)            | Malin Österlund | Dam | -      |  |  |  |  |  |
| 17   | lör                | = 19:30                            | Hemma: Kumla IBK (D2)               | Malin Osterlund | Dam | -      |  |  |  |  |  |
| 19   | man                | = 17:00 - 18:00<br>= 17:00 - 18:00 | Training                            | Malin Osterlund | Dam | -      |  |  |  |  |  |
| 20   | man                | ■ 17:00 - 18:00                    | Traning                             | Malin Osterlund | Dam | -      |  |  |  |  |  |
| NOV  | MBER               | 2015                               |                                     |                 |     |        |  |  |  |  |  |
| 02   | mån                | 17:00 - 18:00                      | Träning                             | Malin Österlund | Dam | -      |  |  |  |  |  |
| 07   | lör                | <b>15:15</b>                       | Borta: Västerås IBS (D2)            | Malin Österlund | Dam | -      |  |  |  |  |  |
| 09   | mån                | 17:00 - 18:00                      | Träning                             | Malin Österlund | Dam | -      |  |  |  |  |  |
| 16   | mån                | 17:00 - 18:00                      | Träning                             | Malin Österlund | Dam | -      |  |  |  |  |  |
| 17   | tis                | <b>19:30</b>                       | Hemma: IBK Köping Ung (D2)          | Malin Österlund | Dam | -      |  |  |  |  |  |
| 22   | sön                | = 14:00                            | Hemma: Rönnby Västeräs Utv IBK (D2) | Malin Osterlund | Dam | -      |  |  |  |  |  |
| 23   | măn                | ■ 17:00 - 18:00                    | Träning                             | Malin Osterlund | Dam | -      |  |  |  |  |  |
| 29   | son                | = 17:00                            | Borta: Vasterās IBS (D2)            | Malin Osterlund | Dam | -      |  |  |  |  |  |
| 30   | man                | ■ 17:00 - 18:00                    | Traning                             | Malin Osterlund | Dam | -      |  |  |  |  |  |
| DECE | MBER               | 2015                               |                                     |                 |     |        |  |  |  |  |  |
| 06   | sön                | <b>12:30</b>                       | Hemma: Råby BK (D2)                 | Malin Österlund | Dam | -      |  |  |  |  |  |
| 07   | mân                | ■ 17:00 - 18:00                    | Träning                             | Malin Österlund | Dam | -      |  |  |  |  |  |
| 13   | sön                | <b>15:00</b>                       | Borta: Västerås IBS (D2)            | Malin Österlund | Dam | -      |  |  |  |  |  |
| 14   | mån                | 17:00 - 18:00                      | Träning                             | Malin Osterlund | Dam | -      |  |  |  |  |  |
| 20   | sön                | <b>16:30</b>                       | Borta: Västerås IBS (D2)            | Malin Osterlund | Dam | -      |  |  |  |  |  |
| 21   | măn                | ■ 17:00 - 18:00                    | Träning                             | Malin Osterlund | Dam | -      |  |  |  |  |  |
| JANU | ARI 2              | 016                                |                                     |                 |     |        |  |  |  |  |  |
| 10   | sön                | <b>12:00</b>                       | Hemma: Surahammars IBF (D2)         | Malin Österlund | Dam | -      |  |  |  |  |  |
| 16   | lör                | <b>12:30</b>                       | Borta: Västerås IBS (D2)            | Malin Österlund | Dam | -      |  |  |  |  |  |
| 24   | sön                | <b>12:00</b>                       | Hemma: Skälby IBK (D2)              | Malin Österlund | Dam | -      |  |  |  |  |  |
| 31   | sön                | <b>11:30</b>                       | Borta: Västerås IBS (D2)            | Malin Österlund | Dam | -      |  |  |  |  |  |
| FEBR | FEBRUARI 2016      |                                    |                                     |                 |     |        |  |  |  |  |  |
| 06   | lör                | = 10:00                            | Borta: Västerås IBS (D2)            | Malin Österlund | Dam | -      |  |  |  |  |  |
| 08   | mân                |                                    | Hemma: Askersunds IBK (D2)          | Malin Österlund | Dam | -      |  |  |  |  |  |
| 21   | sön                | <b>14:00</b>                       | Borta: Västerås IBS (D2)            | Malin Österlund | Dam | -      |  |  |  |  |  |
|      |                    |                                    |                                     |                 |     |        |  |  |  |  |  |
|      |                    |                                    |                                     |                 |     |        |  |  |  |  |  |
|      |                    |                                    |                                     |                 |     |        |  |  |  |  |  |
|      |                    |                                    |                                     |                 |     |        |  |  |  |  |  |

## Övrig information.

För att se en grupps aktiviteter behöver man **inte** logga in. Gå till lagsidan och välj kalender, klicka därefter på "Prenumerera >>" och följ anvisningarna.

## Frågor? Kontakta din förening.

Kan du inte logga in med din e-postadress finns den troligtvis inte registrerad hos föreningen – kontakta din förening och be dem uppdatera din e-postadress.